### WebSphere Message Broker Version 7.0.0.1

# Pattern Authoring Lab 2

## Extending Pattern Authoring with XPath

September, 2010

### Version 1.0

Hands-on lab built at product code level version 7.0.0.1

#### 1. Lab Objectives

In this lab, you will see how to configure pattern parameters using the XPath expression tools in the pattern builder.

The MQ Input node in this lab has a 3-part queue name, comprising a queue prefix, the main part of the queue name (in the middle), and a queue suffix. Each of these three components will be defined as a pattern parameter. When a pattern instance is generated, the value of the pattern parameters will be concatenated using an XPath expression. The resulting string from the concatenation will be used to configure the queue name target property.

The lab goes on to make the prefix and suffix components "read only". This means that the pattern user need only be concerned with the specific application requirements for this message flow.

The starting point is the "Pattern Parameters" tab in the Pattern Authoring editor. This lab follows on from the first lab, Pattern Authoring Introduction, which created a pattern with a single parameter, "Queue Name".

#### 2. Extending the Pattern from the Basic Lab

1. Start this lab with the Pattern Authoring editor for the pattern "MyPattern.pattern", as used in the first lab session.

If you have still got the second open instance of the Broker Toolkit, close it now, and use the primary instance.

Select the "Pattern Configuration" tab, then click the "Add Parameter" button.

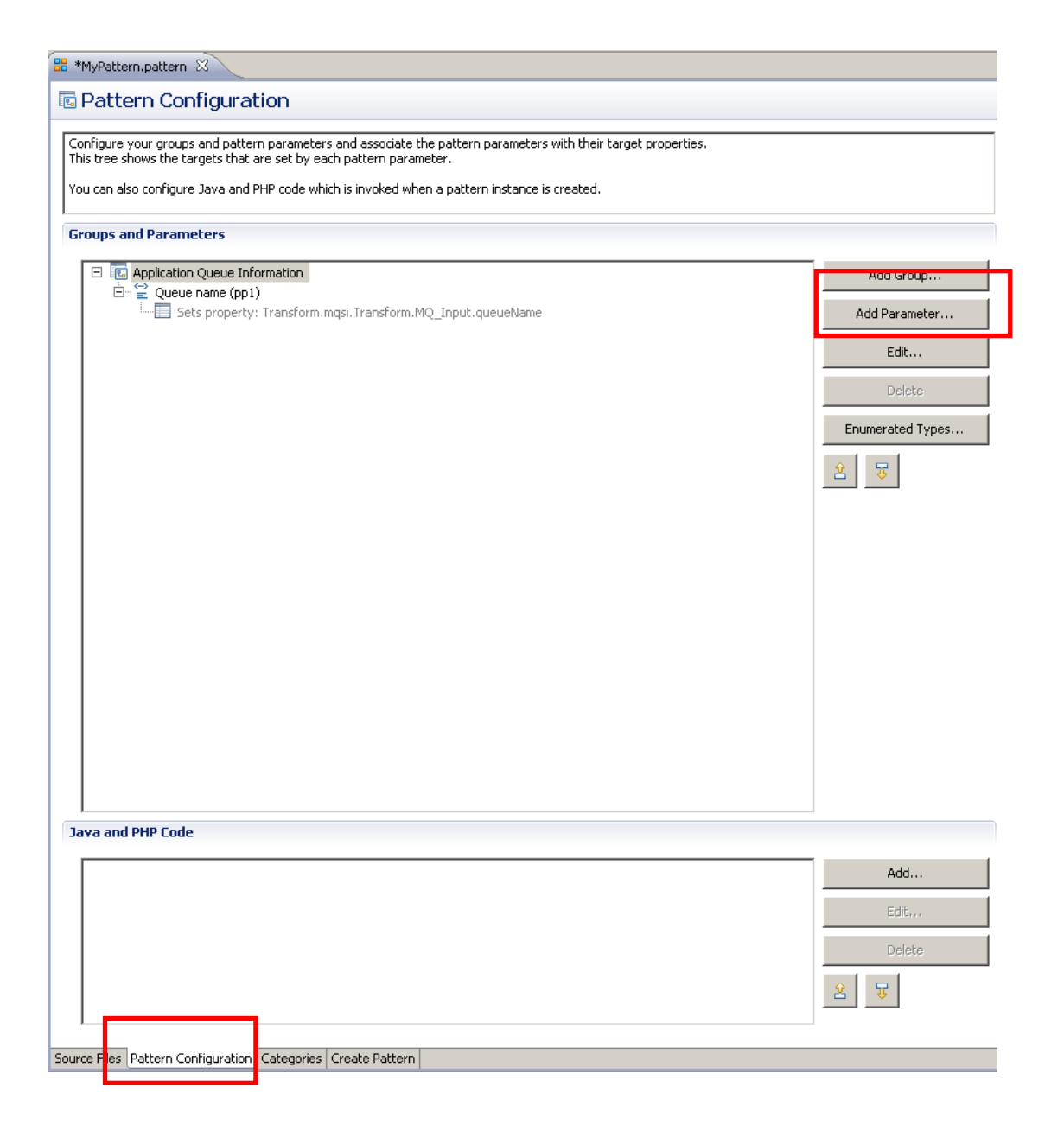

2. The Add Parameter window will open.

| · · · · · · · · · · · · · · · · · · ·                                                                                                    |                                                                                                    |
|----------------------------------------------------------------------------------------------------|----------------------------------------------------------------------------------------------------|
| igure the pattern parameter                                                                                                    |                                                                                                    |
| nfigure the pattern parameter and how i                                                                                                    | t is displayed to pattern users.                                                                                                    |
| Editor Transform Enable                                                                                                    |                                                                                                    |
|                                                                                                    |                                                                                                    |
| Varameter Display                                                                                                    | Darameter ID: pn2                                                                                                    |
|                                                                                                    |                                                                                                    |
| arameter Options                                                                                                    |                                                                                                    |
| Hide the parameter                                                                                                    | Select this option to hide the parameter and to use an XPath expression to set the value of the parameter<br>when a pattern instance is created.            |
| <ul> <li>Configure during deployment</li> </ul>                                                                                                    | Select this option if the parameter maps to a target property and you want the pattern user to override it in the BAR file.                                 |
| Mandatory parameter                                                                                                    | Select this option if the pattern user must enter a value for the parameter. Mandatory parameters also display<br>a field prompt to guide the pattern user. |
| field prompt: Epter your para                                                                                                    | meter value                                                                                                    |
| lelp Text (HTML)                                                                                                    | display as help text for this parameter. Preview parameter help                                                                                             |
| lelp Text (HTML)<br>inter any HTML or text that you want to<br>so not include any <html> or <head> ta<br/>arameter HTML file.</head></html>                              | display as help text for this parameter. Preview parameter help<br>gs because the text is inserted into a                                                   |
| Find point [Find your para<br>leip Text (HTML)<br>inter any HTML or text that you want to<br>o not include any <html> or <head> ta<br/>arameter HTML file.</head></html> | display as help text for this parameter. Preview parameter help<br>gs because the text is inserted into a Describe the parameter here                       |
| Find your para<br>relip Text (HTML)<br>inter any HTML or text that you want to<br>bo not include any <html> or <head> ta<br/>arameter HTML file.</head></html>           | display as help text for this parameter.<br>Igs because the text is inserted into a                                                                         |
| Enter your para<br>leip Text (HTML)<br>inter any HTML or text that you want to<br>Do not include any <html> or <head> ta<br/>arameter HTML file.</head></html>           | display as help text for this parameter.<br>gs because the text is inserted into a  Describe the parameter here                                             |

3. On the Basic tab:

Change the Display Name to "Queue prefix".

Change the Parameter ID field to "queuePrefix" (the default is something like "pp2").

Change the "Field prompt" to "Enter your queue prefix". This is the field that is highlighted in pink when the pattern user generates a new pattern instance. This helps the pattern user choose appropriate values for these properties.

Change the text description of the field by editing the HTML text window. The output version of the html is shown simultaneously in the pane on the right.

| 🚔 Add Parameter                                                                                                    |                                                                 |                                                                                   |                           |                              |                        | ×         |
|----------------------------------------------------------------------------------------------------|-----------------------------------------------------------------|-----------------------------------------------------------------------------------|---------------------------|------------------------------|------------------------|-----------|
| Configure the patte                                                                                                    | ern parameter                                                   |                                                                                   |                           |                              |                        |           |
| Configure the pattern p                                                                                                    | parameter and how it is dis                                     | played to pattern users.                                                          |                           |                              |                        |           |
| Basic Editor Transf                                                                                                    | iorm Enable                                                     |                                                                                   |                           |                              |                        |           |
| - Parameter Display -                                                                                                    |                                                                 |                                                                                   |                           |                              |                        |           |
| Display name:                                                                                                    | Queue prefix                                                    | Parameter                                                                         | ID:                       | queuePrefix                  |                        |           |
|                                                                                                    |                                                                 |                                                                                   |                           |                              |                        |           |
| Parameter Options                                                                                                    |                                                                 |                                                                                   |                           |                              |                        |           |
| F Hide the paramet                                                                                                    | ter                                                             | Select this option to hide the paramel<br>when a pattern instance is created.     | er and to use an          | n XPath expression to set th | ne value of the param  | eter      |
| Configure during                                                                                                    | deployment                                                      | Select this option if the parameter ma<br>the BAR file.                           | ips to a target pr        | roperty and you want the p   | attern user to overrio | de it in  |
| Mandatory paran                                                                                                    | neter                                                           | Select this option if the pattern user i<br>a field proop to guide the pattern us | nust enter a valu<br>;er. | ue for the parameter. Mand   | latory parameters als  | o display |
| Field prompt:                                                                                                    | Enter your queue pre                                            | Fix                                                                               |                           |                              |                        |           |
| - Help Text (HTML) -                                                                                                    |                                                                 |                                                                                   |                           |                              |                        |           |
| Enter any HTML or te<br>Do not include any <                                                                                                    | ext that you want to displa<br>(html> or <head> tags beg</head> | y as help text for this parameter.<br>ause the text is inserted into a            | Preview parame            | eter help                    |                        |           |
| parameter HTML file.                                                                                                    |                                                                 |                                                                                   |                           |                              |                        |           |
|                                                                                                    |                                                                 |                                                                                   |                           |                              |                        |           |
| The first part of the second second secon | of the queue name                                               |                                                                                   |                           |                              |                        | <u> </u>  |
|                                                                                                    |                                                                 |                                                                                   | The first pa              | art of the queue name        |                        |           |
|                                                                                                    |                                                                 |                                                                                   |                           |                              |                        |           |
|                                                                                                    |                                                                 |                                                                                   |                           |                              |                        |           |
|                                                                                                    |                                                                 |                                                                                   |                           |                              |                        |           |
|                                                                                                    |                                                                 |                                                                                   |                           |                              |                        |           |
|                                                                                                    |                                                                 | _                                                                                 |                           |                              |                        |           |
|                                                                                                    |                                                                 | <u></u>                                                                           |                           |                              |                        | <b>_</b>  |
|                                                                                                    |                                                                 |                                                                                   |                           |                              |                        | Cancel    |
|                                                                                                    |                                                                 |                                                                                   |                           |                              |                        | Cancer    |

4. On the Editor tab:

The Editor tab is where you configure the parameter editor for this pattern parameter. The parameter editor is displayed in the Pattern Instance editor. The default for a pattern parameter is a standard text entry editor.

Set the default value for the Queue Prefix to "qp." (do not include the quotation marks).

| figure the pattern parameter and how it is displayed to pattern users.         c       Editor       Transform       Enable         arameter Editor                                                                                                    | figure the pattern parameter and how it is displayed to pattern users.     c   E   c   E   c   E   c   E   c   C   E   c   C   E   c   C   E   C   C   E   C   C   E   C   C   E   C   C   E   C   C   C   E   C   C   C   C   C   C   C   C   C   C   C   C   C   C   C   C   C   C   C   C   C   C   C   C   C   C   C   C   C   C   C   C   C   C   C   C   C   C   C   C   C   C   C   C   C   C   C   C   C   C   C   C   C   C   C   <                                                                                                    | figure the pattern parameter and how it is displayed to pattern users.         c       Editor       Transform       Enable         tarameter Editor       tarameter Editor         tarameter editor:       Text Editor         tarameter ditor:       Text Editor         tarameter dupe:       Image: Image: I                                                                                                    | figure the pattern parameter and how it is displayed to pattern users.         c       Editor         Transform       Enable         arameter Editor                                                                                                    | igure the Pattern Par                                                                        | ameter                                                                                                    |
|----------------------------------------------------------------------------------------------------|----------------------------------------------------------------------------------------------------|----------------------------------------------------------------------------------------------------|----------------------------------------------------------------------------------------------------|----------------------------------------------------------------------------------------------|----------------------------------------------------------------------------------------------------|
| Editor Transform Enable arameter Editor Text Editor Text Editor Enumerated type: Enumerated type: Enumerated type: Improvement of the parameter set of the parameter set of the parameters are configured automatically by the Pattern Authoring editor.                                                                                                    | Editor Transform Enable arameter Editor Text Editor Text Editor Enumerated type: Enumerated Types efault value: qp. Enumerated Types arameters can depend on one or more parameters. For example, a message type parameter depends on a message set parameter ecause it displays the message types that are available in the selected message set. eependencies are configured automatically by the Pattern Authoring editor. O ensure dependencies are configured correctly, the dependent parameter (for example, the message type parameter) must be in the same roup and be after the parameter on which it depends.                                                                                                    | Editor Transform Enable arameter Editor Text Editor Text Editor Text Editor Inumerated type: Text Editor Inumerated type: Inumerated type: Inumerated type: Inumerated type: Inumerated type: Inumerated type: Inumerated type: Intervent Intervent In | Editor Transform Enable arameter Editor arameter Editor Text Editor Text Editor Enumerated type: Enumerated type: Enumerated type: Improvement of the parameter of the parameter of the parameters of the parameters. For example, a message type parameter depends on a message set parameter ecause it displays the message types that are available in the selected message set. Example, a message type parameter depends on a message set parameter of the parameter of the parameter on which it dependent parameter (for example, the message type parameter) must be in the same roup and be after the parameter on which it depends.                                                                                                    | figure the pattern paramete                                                                  | r and how it is displayed to pattern users.                                                                                                    |
| arameter Editor arameter editor: Text Editor numerated type: Pefault value: Pefault value: Pependencies Pependencies Pependencies Pependencies Pependencies are configured automatically by the Pattern Authoring editor. Pependencies are configured automatically by the Pattern Authoring editor. Pependencies are configured correctly, the dependent parameter (for example, the message type parameter) must be in the sam Pependencies are configured correctly, the dependent parameter (for example, the message type parameter) must be in the sam Pependencies are configured correctly. Pependencies are configured correctly. Pependencies are config | arameter Editor arameter editor: Text Editor numerated type: Enumerated type: efault value:  pendencies attern parameters can depend on one or more parameters. For example, a message type parameter depends on a message set parameter ecause it displays the message types that are available in the selected message set. ependencies are configured automatically by the Pattern Authoring editor. o ensure dependencies are configured correctly, the dependent parameter (for example, the message type parameter) must be in the sam roup and be after the parameter on which it depends. his parameter depends on the following parameters:                                                                                                    | arameter Editor arameter editor: Text Editor numerated type: efault value:                                                                                                    | arameter Editor arameter editor: Text Editor numerated type: Enumerated type: Enumerated Types efault value: gp.  ependencies attern parameters can depend on one or more parameters. For example, a message type parameter depends on a message set parameter ecause it displays the message types that are available in the selected message set.  rependencies are configured automatically by the Pattern Authoring editor. o ensure dependencies are configured correctly, the dependent parameter (for example, the message type parameter) must be in the same roup and be after the parameter on which it depends.  his parameter depends on the following parameters:                                                                                                    | Editor Transform En                                                                          | able                                                                                                    |
| arameter editor:       Text Editor         inumerated type:       Image: Enumerated Type:         befault value:       Image: Image: Imag                                                                                                    | arameter editor:       Text Editor         inumerated type:       Image: Enumerated Types         befault value:       Image: Image: Imag | arameter editor: Text Editor Inumerated type: Inumerated type: Inumerated type: Inumerated type: Inumerated type: Inumerated types parameters (Inumerated Types) International (International (Internatio | arameter editor:       Text Editor         inumerated type:       Image: Enumerated Types         befault value:       Image: Image: Imag | arameter Editor                                                                              |                                                                                                    |
| Enumerated type: Enumerated Type:<br>Default value: qp.<br>Dependencies<br>Pattern parameters can depend on one or more parameters. For example, a message type parameter depends on a message set parameter<br>because it displays the message types that are available in the selected message set.<br>Dependencies are configured automatically by the Pattern Authoring editor.<br>To ensure dependencies are configured correctly, the dependent parameter (for example, the message type parameter) must be in the sam<br>group and be after the parameter on which it depends.                                                                                                    | Enumerated type: Enumerated Types Default value: qp. Default value: qp. Dependencies Pattern parameters can depend on one or more parameters. For example, a message type parameter depends on a message set parameter because it displays the message types that are available in the selected message set. Dependencies are configured automatically by the Pattern Authoring editor. To ensure dependencies are configured correctly, the dependent parameter (for example, the message type parameter) must be in the sam group and be after the parameter on which it depends. This parameter depends on the following parameters:                                                                                                    | Enumerated type: Inumerated Types Default value:                                                                                                    | Enumerated type: Enumerated Types Default value:                                                                                                    | Parameter editor:                                                                            | Text Editor                                                                                                    |
| Default value:                                                                                                    | Default value:                                                                                                    | Default value:                                                                                                    | Default value:                                                                                                    | Enumerated type:                                                                             | Enumerated Types                                                                                                    |
| Dependencies<br><sup>3</sup> attern parameters can depend on one or more parameters. For example, a message type parameter depends on a message set parameter<br>because it displays the message types that are available in the selected message set.<br>Dependencies are configured automatically by the Pattern Authoring editor.<br>Fo ensure dependencies are configured correctly, the dependent parameter (for example, the message type parameter) must be in the sam<br>proup and be after the parameter on which it depends.                                                                                                    | Dependencies<br>Pattern parameters can depend on one or more parameters. For example, a message type parameter depends on a message set parameter<br>because it displays the message types that are available in the selected message set.<br>Dependencies are configured automatically by the Pattern Authoring editor.<br>Fo ensure dependencies are configured correctly, the dependent parameter (for example, the message type parameter) must be in the same<br>proup and be after the parameter on which it depends.<br>This parameter depends on the following parameters:                                                                                                    | Dependencies<br>Pattern parameters can depend on one or more parameters. For example, a message type parameter depends on a message set parameter<br>because it displays the message types that are available in the selected message set.<br>Dependencies are configured automatically by the Pattern Authoring editor.<br>Fo ensure dependencies are configured correctly, the dependent parameter (for example, the message type parameter) must be in the same<br>group and be after the parameter on which it depends.<br>This parameter depends on the following parameters:                                                                                                    | Dependencies<br>Pattern parameters can depend on one or more parameters. For example, a message type parameter depends on a message set parameter<br>because it displays the message types that are available in the selected message set.<br>Dependencies are configured automatically by the Pattern Authoring editor.<br>Fo ensure dependencies are configured correctly, the dependent parameter (for example, the message type parameter) must be in the same<br>group and be after the parameter on which it depends.<br>This parameter depends on the following parameters:                                                                                                    | Default value:                                                                               | <br>др.                                                                                                    |
| ependencies<br>attern parameters can depend on one or more parameters. For example, a message type parameter depends on a message set parameter<br>ecause it displays the message types that are available in the selected message set.<br>ependencies are configured automatically by the Pattern Authoring editor.<br>o ensure dependencies are configured correctly, the dependent parameter (for example, the message type parameter) must be in the sam<br>'oup and be after the parameter on which it depends.                                                                                                    | ependencies<br>attern parameters can depend on one or more parameters. For example, a message type parameter depends on a message set parameter<br>ecause it displays the message types that are available in the selected message set.<br>ependencies are configured automatically by the Pattern Authoring editor.<br>o ensure dependencies are configured correctly, the dependent parameter (for example, the message type parameter) must be in the sam<br>roup and be after the parameter on which it depends.<br>his parameter depends on the following parameters:                                                                                                    | ependencies<br>attern parameters can depend on one or more parameters. For example, a message type parameter depends on a message set parameter<br>ecause it displays the message types that are available in the selected message set.<br>ependencies are configured automatically by the Pattern Authoring editor.<br>o ensure dependencies are configured correctly, the dependent parameter (for example, the message type parameter) must be in the same<br>roup and be after the parameter on which it depends.<br>his parameter depends on the following parameters:                                                                                                    | ependencies<br>attern parameters can depend on one or more parameters. For example, a message type parameter depends on a message set parameter<br>ecause it displays the message types that are available in the selected message set.<br>ependencies are configured automatically by the Pattern Authoring editor.<br>o ensure dependencies are configured correctly, the dependent parameter (for example, the message type parameter) must be in the same<br>roup and be after the parameter on which it depends.<br>his parameter depends on the following parameters:                                                                                                    |                                                                                              |                                                                                                    |
| his narameter depends on the following narameters:                                                                                                    |                                                                                                    |                                                                                                    |                                                                                                    | ependencies are configured                                                                   | automatically by the Pattern Authoring editor.                                                                                                    |
|                                                                                                    |                                                                                                    |                                                                                                    |                                                                                                    | Fo ensure dependencies are o<br>group and be after the param                                 | e following parameters:                                                                                                    |
|                                                                                                    |                                                                                                    |                                                                                                    |                                                                                                    | To ensure dependencies are o<br>group and be after the param<br>This parameter depends on th | configured correctly, the dependent parameter (for example, the message type parameter) must be in the sam<br>eter on which it depends.                            |
|                                                                                                    |                                                                                                    |                                                                                                    |                                                                                                    | To ensure dependencies are o<br>group and be after the param<br>This parameter depends on th | configured correctly, the dependent parameter (for example, the message type parameter) must be in the sam<br>eter on which it depends.                            |
|                                                                                                    |                                                                                                    |                                                                                                    |                                                                                                    | To ensure dependencies are o<br>group and be after the param<br>This parameter depends on th | configured correctly, the dependent parameter (for example, the message type parameter) must be in the sam<br>eter on which it depends.                            |
|                                                                                                    |                                                                                                    |                                                                                                    |                                                                                                    | To ensure dependencies are o<br>group and be after the param<br>This parameter depends on th | configured correctly, the dependent parameter (for example, the message type parameter) must be in the sam<br>eter on which it depends.<br>e following parameters: |

- 5. Perform a similar set of actions for Queue Suffix:
  - 1) Click "Add Parameter"
  - 2) On the Basic tab:
    - Set Display Name = "Queue suffix".
    - Set Parameter ID = "queueSuffix".
    - Set Field Prompt = "Enter your queue suffix".
    - Set Help text = "The last part of the queue name".
  - 3) On the Editor tab: Set Default value = ".qs".

Click OK.

6. Finally, let's go back and set a sensible value for the Parameter ID of the queue name, which was left at the default value (pp1).

Highlight the Queue name parameter, and click Edit (or double-click the parameter)

| 🔡 *MyPattern.pattern 🛛                                                                                                    |                                                                       |
|----------------------------------------------------------------------------------------------------|-----------------------------------------------------------------------|
| 🖻 Pattern Configuration                                                                                                    |                                                                       |
| Configure your groups and pattern parameters and associate the pattern parameters with their target properties.<br>This tree shows the targets that are set by each pattern parameter.<br>You can also configure Java and PHP code which is invoked when a pattern instance is created. |                                                                       |
| Groups and Parameters                                                                                                    |                                                                       |
| □       ■ Application Queue Information         □       ■ Queue name (pp1)         □       ■ Sets property: Transform.mqsi.Transform.MQ_Input.queueName         □       ■ Queue prefix (queuePrefix)         □       ■ Queue suffix (queueSuffix)                                       | Add Group<br>Add Parameter<br>Edit<br>Delete<br>Enumerated Types<br>S |

Change the Parameter ID to queueName, and click OK.

| 🖹 Edit Parameter: Queue name                                                                                                   |                                                                                                    |                                             |                             | ×        |  |  |
|----------------------------------------------------------------------------------------------------|----------------------------------------------------------------------------------------------------|---------------------------------------------|-----------------------------|----------|--|--|
| Configure the pattern param                                                                                                    | neter                                                                                                    |                                             |                             |          |  |  |
| Configure the pattern parameter an                                                                                             | d how it is displayed to pattern u                                                                                                    | sers.                                       |                             |          |  |  |
| Basic Editor Transform Enable                                                                                                  | ]                                                                                                    |                                             |                             |          |  |  |
| Parameter Display                                                                                                    |                                                                                                    |                                             |                             |          |  |  |
| Display name: Queue                                                                                                    | name                                                                                                    | Parameter ID:                               | queueName                   |          |  |  |
| - Demonstern Orekiene                                                                                                    |                                                                                                    |                                             |                             |          |  |  |
| Parameter Options                                                                                                    |                                                                                                    |                                             |                             |          |  |  |
| Hide the parameter                                                                                                    | Hide the parameter         Select this option to hide the parameter and to use an XPath expression to set the value of the parameter when a pattern instance is created. |                                             |                             |          |  |  |
| Configure during deployment                                                                                                    | Configure during deployment Select this option if the parameter maps to a target property and you want the pattern user to override it in the BAR file.                  |                                             |                             |          |  |  |
| Mandatory parameter                                                                                                    | Select this option if the pattern user must enter a value for the parameter. Mandatory parameters also display a field prompt to guide the pattern user.                 |                                             |                             |          |  |  |
| Field prompt: Enter yo                                                                                                    | our queue name                                                                                                    |                                             |                             |          |  |  |
|                                                                                                    |                                                                                                    |                                             |                             |          |  |  |
| Help Text (HTML)<br>Enter any HTML or text that you<br>Do not include any <html> or <he<br>parameter HTML file.</he<br></html> | want to display as help text for th<br>aad> tags because the text is ins                                                                                                 | is parameter. Preview param<br>erted into a | eter help                   |          |  |  |
| Enter the main part of the q                                                                                                   | ueue name                                                                                                    | Enter the r                                 | main part of the queue name | <u> </u> |  |  |

- 7. You have now defined three pattern parameters in the group Application Queue Information. The parameters are:
  - Queue name
  - Queue prefix
  - Queue suffix

You have also provided meaningful names for the Parameter IDs.

You will now configure an XPath expression which will concatenate these parameters.

Highlight the "Queue name" parameter and click the Edit button.

| 🗄 *MyPattern.pattern 🕱                                                                                                    |                                                                       |
|----------------------------------------------------------------------------------------------------|-----------------------------------------------------------------------|
| 🗟 Pattern Configuration                                                                                                    |                                                                       |
| Configure your groups and pattern parameters and associate the pattern parameters with their target properties.<br>This tree shows the targets that are set by each pattern parameter.<br>You can also configure Java and PHP code which is invoked when a pattern instance is created.<br>Groups and Parameters                                                                                                    |                                                                       |
| □       Application Queue Information         □       □         □       □         Sets property: Transform.mqsi.Transform.MQ_Input.queueName         □       □         □       □         Queue prefix (queuePrefix)         □       □         □       □         □       □         □       □         □       □         □       □         □       □         □       □         □       □         □       □         □       □         □       □         □       □         □       □         □       □         □       □         □       □         □       □         □       □         □       □         □       □         □       □         □       □         □       □         □       □         □       □         □       □         □       □         □       □         □       □ </th <th>Add Group<br/>Add Torametor<br/>Edit<br/>Delete<br/>Enumerated Types<br/>R</th> | Add Group<br>Add Torametor<br>Edit<br>Delete<br>Enumerated Types<br>R |

8. As before, this will open the "Configure Pattern Parameter" window.

| ic Editor Transform Enable                                                                                                    |                                                                                                    |     |
|----------------------------------------------------------------------------------------------------|----------------------------------------------------------------------------------------------------|-----|
| Parameter Display<br>Display name:                                                                                                    | Parameter ID: queueName                                                                                                    |     |
| Parameter Options                                                                                                    |                                                                                                    |     |
| Hide the parameter                                                                                                    | Select this option to hide the parameter and to use an XPath expression to set the value of the parameter<br>when a pattern instance is created.         |     |
| Configure during deployment                                                                                                    | Select this option if the parameter maps to a target property and you want the pattern user to override it in the BAR file.                              | h   |
| Mandatory parameter                                                                                                    | Select this option if the pattern user must enter a value for the parameter. Mandatory parameters also disp<br>a field prompt to quide the pattern user. | laγ |
| Line brouber   cricer your d                                                                                                    | sue name                                                                                                    |     |
| Help Text (HTML)<br>Enter any HTML or text that you want<br>Do not include any <html> or <head><br/>parameter HTML file.</head></html> | ue name<br>o display as help text for this parameter. Preview parameter help<br>ags because the text is inserted into a                                  |     |
| Help Text (HTML)<br>Enter any HTML or text that you want<br>Do not include any <html> or <head><br/>parameter HTML file.</head></html> | aue name<br>o display as help text for this parameter.<br>ags because the text is inserted into a<br>hame<br>Enter the main part of the queue name       |     |

9. On the Editor tab, specify the default value for the Queue Name as "queue".

| 🚔 Edit Parameter: Queue name                                                      |                                                                                                    | x |  |  |  |
|-----------------------------------------------------------------------------------|----------------------------------------------------------------------------------------------------|---|--|--|--|
| Configure the Pattern Parameter                                                   |                                                                                                    |   |  |  |  |
| Configure the pattern parameter and how                                           | t is displayed to pattern users.                                                                                                    |   |  |  |  |
| Basic Editor Transform Enable                                                     |                                                                                                    |   |  |  |  |
| Parameter Editor                                                                  |                                                                                                    |   |  |  |  |
| Parameter editor:                                                                 | Text Editor                                                                                                    |   |  |  |  |
| Enumerated type:                                                                  | Enumerated type:  Enumerated Types                                                                                                    |   |  |  |  |
| Default value:                                                                    | Default value: queue                                                                                                    |   |  |  |  |
|                                                                                   |                                                                                                    |   |  |  |  |
| Pattern parameters can depend on one<br>because it displays the message types the | r more parameters. For example, a message type parameter depends on a message set parameter<br>lat are available in the selected message set. |   |  |  |  |
| Dependencies are configured automatica                                            | lly by the Pattern Authoring editor.                                                                                                    |   |  |  |  |
| To ensure dependencies are configured group and be after the parameter on wh      | correctly, the dependent parameter (for example, the message type parameter) must be in the same<br>ich it depends.                           |   |  |  |  |

10. Switch to the Transform tab.

The Transform tab allows you to configure an XPath expression which will transform the value of the pattern parameter. The expression is evaluated when the pattern instance is generated. The result of the evaluation updates the value of the pattern parameter.

In this exercise, you will configure an expression which concatenates the three pattern parameters into one string.

Expand the String functions, and double-click the "concat" function. This will populate the Expression field near the bottom of the window.

Note that since the expression is incomplete, you will see an error message at the top of the window.

| dit Parameter: Queue name                                                                         |                                                                                                    |                                                                                                    |
|---------------------------------------------------------------------------------------------------|----------------------------------------------------------------------------------------------------|----------------------------------------------------------------------------------------------------|
| nfigure the pattern parameter                                                                     |                                                                                                    |                                                                                                    |
| An XPath expression for this parameter is inv                                                     | zalid                                                                                                   |                                                                                                    |
|                                                                                                   |                                                                                                    |                                                                                                    |
| asic   Editor Transform   Enable                                                                  |                                                                                                    |                                                                                                    |
|                                                                                                   |                                                                                                    |                                                                                                    |
| Configure an XPath expression to transform the<br>The XPath expression can get the value of other | value of this parameter. The XPath expression is e<br>parameters by using the getValue() XPath function | waluated when a pattern instance is created.<br>n.                                                                                                    |
| ···· ··· ··· ··· ··· ··· ··· ··· ··· ·                                                            |                                                                                                    |                                                                                                    |
|                                                                                                   |                                                                                                    |                                                                                                    |
| Functions                                                                                         | Oper                                                                                                    | rators                                                                                                    |
| ⊟⊅ta String                                                                                       |                                                                                                    | +                                                                                                    |
| tring                                                                                             |                                                                                                    | *                                                                                                    |
| Concat                                                                                            |                                                                                                    | - div                                                                                                    |
|                                                                                                   |                                                                                                    | ···=                                                                                                    |
| substring-after                                                                                   |                                                                                                    | ! <b>=</b>                                                                                                    |
| substring actor                                                                                   |                                                                                                    | - <                                                                                                    |
|                                                                                                   |                                                                                                    |                                                                                                    |
| Function name: concat                                                                             | 😽 Use                                                                                                   | Operator: रु Use                                                                                                    |
|                                                                                                   |                                                                                                    |                                                                                                    |
| Pattern Parameters                                                                                |                                                                                                    |                                                                                                    |
| Groups and Parameters                                                                             | Parameter ID                                                                                            | Test Value                                                                                                    |
| 🖃 🔃 Application Queue Information                                                                 |                                                                                                    |                                                                                                    |
| 🚔 Queue name                                                                                      | queueName                                                                                               |                                                                                                    |
| Queue prefix                                                                                      | queuePrefix                                                                                             | qp.                                                                                                    |
| 👻 Queue suffix                                                                                    | queueSuffix                                                                                             | .qs                                                                                                    |
|                                                                                                   |                                                                                                    |                                                                                                    |
|                                                                                                   |                                                                                                    |                                                                                                    |
| I                                                                                                 |                                                                                                    |                                                                                                    |
|                                                                                                   |                                                                                                    |                                                                                                    |
| Test value:                                                                                       | Z pet Paramete                                                                                          | the oregoing the oregoing the o |
| Expression Evaluation                                                                             |                                                                                                    |                                                                                                    |
|                                                                                                   |                                                                                                    |                                                                                                    |
| Expression: concat()                                                                              |                                                                                                    | 🕨 Evaluate                                                                                                    |
|                                                                                                   |                                                                                                    |                                                                                                    |
|                                                                                                   |                                                                                                    |                                                                                                    |
| Result:                                                                                           |                                                                                                    |                                                                                                    |
| Result:                                                                                           |                                                                                                    |                                                                                                    |
| Result:                                                                                           |                                                                                                    |                                                                                                    |

11. Double-click the "Queue prefix" parameter. This will add the parameter to the generated expression. The parameter is identified by the Parameter ID, queuePrefix, that you defined earlier.

Type a comma "," after the queue prefix name in the expression field.

The XPath expression is still invalid at this time, so you still see the message at the top of the window.

| nfigure the pattern parameter                                                                                                    |                                                                                          |                                                                                             |
|----------------------------------------------------------------------------------------------------|------------------------------------------------------------------------------------------|---------------------------------------------------------------------------------------------|
| Ap YBath expression for this parameter is inval                                                                                                    | i-1                                                                                      |                                                                                             |
|                                                                                                    |                                                                                          |                                                                                             |
| asic Editor Transform Enable                                                                                                    |                                                                                          |                                                                                             |
| Configure an YBath expression to transform the up                                                                                                    | alue of this parameter. The YBath expression is                                          | evaluated when a nattern instance is created                                                |
| The XPath expression can get the value of other p                                                                                                    | arameters by using the getValue() XPath function                                         | on.                                                                                         |
|                                                                                                    |                                                                                          |                                                                                             |
| Functions                                                                                                    | Op                                                                                       | erators                                                                                     |
| Ė                                                                                                    |                                                                                          | r-+                                                                                         |
|                                                                                                    |                                                                                          | -                                                                                           |
|                                                                                                    |                                                                                          |                                                                                             |
| starts-with                                                                                                    |                                                                                          |                                                                                             |
|                                                                                                    |                                                                                          | !=                                                                                          |
| Substring artor                                                                                                    |                                                                                          | -<                                                                                          |
|                                                                                                    |                                                                                          |                                                                                             |
| Function name: concat                                                                                                    | Use                                                                                      | Operator: 🐺 Use                                                                             |
|                                                                                                    |                                                                                          |                                                                                             |
| Pattern Parameters                                                                                                    |                                                                                          |                                                                                             |
|                                                                                                    |                                                                                          |                                                                                             |
| Groups and Parameters                                                                                                    | Parameter ID                                                                             | Test Value                                                                                  |
| Groups and Parameters   Groups and Parameters  Groups and Parameters | Parameter ID                                                                             | Test Value                                                                                  |
| Groups and Parameters           Groups and Parameters           Image: Application Queue Information           Queue name                                                                                                    | Parameter ID<br>queueName                                                                | Test Value                                                                                  |
| Groups and Parameters<br>□  □ Application Queue Information                                                                                                    | Parameter ID<br>queueName<br>queuePrefix                                                 | Test Value qp.                                                                              |
| Groups and Parameters<br>□ I Application Queue Information                                                                                                    | Parameter ID<br>queueName<br>queuePrefix<br>queueSuffix                                  | Test Value<br>qp.<br>.qs                                                                    |
| Groups and Parameters<br>□ I Application Queue Information                                                                                                    | Parameter ID<br>queueName<br>queuePrefix<br>queueSuffix                                  | Test Value<br>qp.<br>.qs                                                                    |
| Groups and Parameters<br>□  □  □  □  □  □  □  □  □  □  □  □  □                                                                                                    | Parameter ID<br>queueName<br>queuePrefix<br>queueSuffix                                  | Test Value       qp.       .qs                                                              |
| Groups and Parameters<br>□  □ Application Queue Information<br>Cueue name<br>Cueue prefix<br>Cueue prefix<br>Cueue suffix                                                                                                    | Parameter ID<br>queueName<br>queuePrefix<br>queueSuffix                                  | Test Value       qp.       .qs                                                              |
| Groups and Parameters  Groups and Parameters  Groups and Parameters  Queue Information  Queue name  Queue prefix  Queue prefix  Queue suffix  Test value:                                                                                                    | Parameter ID<br>queueName<br>queuePrefix<br>queueSuffix                                  | Test Value       qp.       .qs                                                              |
| Groups and Parameters         Image: Construction Queue Information         Image: Queue name         Image: Queue prefix         Image: Queue suffix         Image: Queue suffix         Image: Test value:         Image: Queue qp.                                                                                                    | Parameter ID<br>queueName<br>queuePrefix<br>queueSuffix                                  | Test Value       qp.       .qs       ter ID:     queuePrefix                                |
| Groups and Parameters         Groups and Parameters         Queue name         Queue prefix         Queue suffix         Queue suffix         Test value:         qp.         Expression Evaluation                                                                                                    | Parameter ID<br>queueName<br>queuePrefix<br>queueSuffix                                  | Test Value       qp.       .qs       ter ID:     queuePrefix                                |
| Groups and Parameters Groups and Parameters Groups and Parameters Groups and Parameters Groups and Parameters Queue Information Groups and Parameters Queue prefix Groups and Parameters Queue prefix Groups and Parameters Queue suffix Test value:  Test value:  Test v | Parameter ID<br>queueName<br>queuePrefix<br>queueSuffix<br>Set Paramet                   | Test Value       qp.       .qs                                                              |
| Groups and Parameters         Groups and Parameters         Queue name         Queue name         Queue prefix         Queue suffix         Test value:         qp.         Expression Evaluation         Expression:         concat(pp:getValue('q                                                                                                    | Parameter ID<br>queueName<br>queuePrefix<br>queueSuffix<br>ueuePrefix'),∳                | Test Value       qp.       .qs       ter ID:     queuePrefix       Use                      |
| Groups and Parameters Groups and Parameters  | Parameter ID<br>queueName<br>queuePrefix<br>queueSuffix<br>Set Paramet<br>ueuePrefix'),) | Test Value       qp.       .qs       ter ID:     queuePrefix       Use                      |
| Groups and Parameters         Groups and Parameters         Queue name         Queue name         Queue prefix         Queue suffix         Test value:         qp.         Expression Evaluation         Expression:         concat(pp:getValue('q         Result:                                                                                                    | Parameter ID<br>queueName<br>queuePrefix<br>queueSuffix<br>Set Paramet<br>ueuePrefix'),  | Test Value       qp.       .qs       ter ID:     queuePrefix       Use                      |
| Groups and Parameters Groups and Parameters Groups and Parameters Groups and Parameters Groups and Parameters Queue Information Groups and Parameters Queue prefix Groups and Parameters Queue prefix Groups and Parameters Queue prefix Groups and Parameters Queue prefix Groups and Parameters Groups and Parameters Groups and Paramet | Parameter ID<br>queueName<br>queuePrefix<br>queueSuffix<br>Set Paramet<br>ueuePrefix'),  | qp.<br>.qs<br>:er ID:                                                                       |
| Groups and Parameters         Image: Construction of the second second                                                           | Parameter ID<br>queueName<br>queuePrefix<br>queueSuffix<br>Paramet<br>ueuePrefix'),)     | Test Value       qp.       .qs       ter ID:       queuePrefix       Image: Concel       OK |

12. Double-click the "Queue name" parameter. This will concatenate the parameter to the XPath expression.

Type a comma "," as before.

| 🚔 Edit Parameter: Queue name                                  |                                 |                                        | ×             |
|---------------------------------------------------------------|---------------------------------|----------------------------------------|---------------|
| Configure the pattern parameter                               |                                 |                                        |               |
| Configure the pattern parameter and how it is displayed to pa | ttern users.                    |                                        |               |
|                                                               |                                 |                                        |               |
| Basic Editor Transform Enable                                 |                                 |                                        | (             |
| Configure an XPath expression to transform the value of this  | parameter. The XPath expressi   | on is evaluated when a pattern instand | e is created. |
| The XPath expression can get the value of other parameters t  | by using the getValue() XPath f | unction.                               |               |
|                                                               |                                 |                                        |               |
| Functions                                                     |                                 | Operators                              |               |
| ⊡+>ta String                                                  | <u> </u>                        | +                                      | <u> </u>      |
| Ca sering                                                     |                                 | *                                      |               |
| 😌 starts-with                                                 |                                 | div                                    |               |
|                                                               |                                 |                                        |               |
|                                                               | -                               | -<                                     |               |
| E serbine en ser                                              | R 11m                           | Commission D                           |               |
| Function name:   concat                                       |                                 | Operator:                              | -th Ope       |
| Pattern Parameters                                            |                                 |                                        |               |
| Crows and Davamakars                                          | Davamatav TD                    | Test Value                             |               |
| Application Queue Information                                 | Parallieter 1D                  |                                        |               |
| Queue name                                                    | queueName                       |                                        |               |
| Queue prefix                                                  | queuePrefix                     | qp.                                    |               |
|                                                               | queueSuffix                     | .qs                                    |               |
|                                                               |                                 |                                        |               |
|                                                               |                                 |                                        |               |
|                                                               |                                 |                                        |               |
| Test value:                                                   | Set Par                         | ameter ID:   queueSuffix               |               |
| Expression Evaluation                                         |                                 |                                        |               |
|                                                               | )D                              |                                        |               |
| Expression:   concat(pp:getvalue( queuePrenx                  | ),pp:getvalue( queuelvame ))    |                                        |               |
| Result:                                                       |                                 |                                        |               |
|                                                               |                                 |                                        |               |
|                                                               |                                 |                                        | OK Cancel     |
|                                                               |                                 |                                        |               |

13. Double-click the "Queue suffix" parameter to complete the XPath expression.

Click the "Evaluate" button to make sure that the XPath expression logic is correct. The Evaluate function uses the default values for each pattern parameter.

| <mark>÷</mark> Edit Parameter: Queue name                          |                            |                                          | ×          |
|--------------------------------------------------------------------|----------------------------|------------------------------------------|------------|
| Configure the pattern parameter                                    |                            |                                          |            |
| Configure the pattern parameter and how it is displayed to pattern | users.                     |                                          |            |
|                                                                    |                            |                                          |            |
| Basic   Editor Transform   Enable                                  |                            |                                          | 1          |
| Configure an XPath expression to transform the value of this param | eter. The XPath expression | n is evaluated when a pattern instance i | s created. |
| The xPath expression can get the value of other parameters by usi  | ng the getvalue() xPath fi | Inction.                                 |            |
|                                                                    |                            |                                          |            |
| Functions                                                          |                            | Operators                                |            |
| E → ting                                                           | <b>_</b>                   | +                                        | <u> </u>   |
| concat                                                             |                            | *                                        |            |
| starts-with                                                        |                            | div                                      |            |
|                                                                    |                            |                                          |            |
| substring ator                                                     | •                          | <                                        | <b>_</b>   |
| Eunction name: concat                                              | Use                        | Operator:                                | T Use      |
|                                                                    |                            |                                          |            |
| Pattern Parameters                                                 |                            |                                          |            |
| Groups and Parameters                                              | Parameter ID               | Test Value                               |            |
| Application Queue Information                                      |                            |                                          |            |
|                                                                    | queueName<br>queuePrefix   | 90                                       |            |
|                                                                    | queueSuffix                | ,qs                                      |            |
|                                                                    |                            |                                          |            |
|                                                                    |                            |                                          |            |
|                                                                    |                            |                                          |            |
| Test value:                                                        | 😟 Set 🔰 Para               | ameter ID: aueueSuffix                   | Use        |
|                                                                    |                            | ,                                        |            |
| Expression Evaluation                                              |                            |                                          |            |
| Expression: concat(pp:getValue('queuePrefix'),pp:g                 | getValue('queueName'),pp   | :getValue('queueSuffix'))                | 🕞 Evaluate |
| Becult                                                             |                            |                                          |            |
| Nosuki                                                             |                            |                                          |            |
|                                                                    |                            |                                          |            |
|                                                                    |                            |                                          | OK Cancel  |

14. The test value can also be changed by clicking on the Set button, which highlights the required parameter.

Highlight the "Queue prefix" parameter, and set the Test value field to "QP.PRODUCTION.". Click Set.

Click Evaluate, and see the generate queue name in the Result field.

| $\frac{2}{2}$ Edit Parameter: Queue name                                                                                                    |                                                            |                                                               | X          |
|----------------------------------------------------------------------------------------------------|------------------------------------------------------------|---------------------------------------------------------------|------------|
| Configure the pattern parameter                                                                                                    |                                                            |                                                               |            |
| Configure the pattern parameter and how it is displayed to patt                                                                                                    | ern users.                                                 |                                                               |            |
|                                                                                                    |                                                            |                                                               |            |
|                                                                                                    |                                                            |                                                               | 1          |
| Configure an XPath expression to transform the value of this pa<br>The XPath expression can get the value of other parameters by                                                                                                    | arameter. The XPath expres<br>/ using the getValue() XPath | sion is evaluated when a pattern instance is cre<br>function. | eated.     |
|                                                                                                    |                                                            |                                                               |            |
| Functions                                                                                                    |                                                            | Operators                                                     |            |
| रि कि कि and the second second se |                                                            | +                                                             |            |
| 🛨 📲 Number                                                                                                    |                                                            |                                                               |            |
|                                                                                                    |                                                            |                                                               |            |
|                                                                                                    |                                                            |                                                               |            |
|                                                                                                    |                                                            |                                                               | _          |
|                                                                                                    |                                                            |                                                               |            |
| Function name:                                                                                                    | 뒷 Use                                                      | Operator:                                                     | 뒷 Use      |
| -                                                                                                    |                                                            |                                                               |            |
| Pattern Parameters                                                                                                    |                                                            |                                                               |            |
| Groups and Parameters                                                                                                    | Parameter ID                                               | Test Value                                                    |            |
| E Is Application Queue Information     Oucue pame                                                                                                    | queueName                                                  | queue                                                         |            |
| Queue prefix                                                                                                    | queuePrefix                                                | QP.PRODUCTION.                                                |            |
| 🖹 Queue suffix                                                                                                    | queueSuffix                                                | .qs                                                           |            |
|                                                                                                    |                                                            |                                                               |            |
|                                                                                                    |                                                            |                                                               |            |
|                                                                                                    |                                                            |                                                               |            |
| Test value: QP.PRODUCTION.                                                                                                    | 😤 Set 🛛 Pa                                                 | rameter ID: queuePrefix                                       | 😽 Use      |
|                                                                                                    |                                                            |                                                               |            |
| Expression Evaluation                                                                                                    |                                                            |                                                               |            |
| Expression: concat(pp:getValue('queuePrefix'),                                                                                                    | pp:getValue('queueName'),p                                 | p:getValue('queueSuffix'))                                    | 📄 Evaluate |
| Result: OP.PRODUCTION.queue.gs                                                                                                    |                                                            |                                                               |            |
|                                                                                                    |                                                            | •                                                             |            |
|                                                                                                    |                                                            |                                                               |            |
|                                                                                                    |                                                            |                                                               | OK Cancel  |

15. The Result field also contains the details of any failure of the XPath expression syntax.

Append an invalid character to the XPath expression, and click Evaluate.

| ⇒ Edit Parameter: Queue name                                                                                                    |                                                        |                                                             | <u>×</u>   |
|----------------------------------------------------------------------------------------------------|--------------------------------------------------------|-------------------------------------------------------------|------------|
| Configure the pattern parameter                                                                                                    |                                                        |                                                             |            |
| An XPath expression for this parameter is invalid                                                                                      |                                                        |                                                             |            |
|                                                                                                    |                                                        |                                                             |            |
| Basic Editor Transform Enable                                                                                                    |                                                        |                                                             | 1          |
| Configure an XPath expression to transform the value of this parar<br>The XPath expression can get the value of other parameters by us | neter. The XPath expression in the getValue() XPath fu | n is evaluated when a pattern instance is create<br>nction. | d.         |
|                                                                                                    |                                                        |                                                             |            |
| Functions                                                                                                    |                                                        | Operators                                                   |            |
| E → → ta Boolean                                                                                                    |                                                        |                                                             |            |
| E                                                                                                    |                                                        | -                                                           |            |
| E → te Pattern                                                                                                    |                                                        | div                                                         |            |
|                                                                                                    |                                                        | =                                                           |            |
|                                                                                                    |                                                        |                                                             | <b>_</b>   |
|                                                                                                    |                                                        |                                                             |            |
| Function name:                                                                                                    | ç Use                                                  | Operator:                                                   | 뀻 Use      |
| Pattern Parameters                                                                                                    |                                                        |                                                             |            |
|                                                                                                    | 1                                                      | [                                                           |            |
| Groups and Parameters                                                                                                    | Parameter ID                                           | Test Value                                                  |            |
|                                                                                                    | queueName                                              | queue                                                       |            |
| Queue prefix                                                                                                    | queuePrefix                                            | QP.PRODUCTION.                                              |            |
|                                                                                                    | queuesurrix                                            | .qs                                                         |            |
|                                                                                                    |                                                        |                                                             |            |
|                                                                                                    |                                                        |                                                             |            |
| Test value: OR PRODUCTION                                                                                                    | 🗘 Set 🛛 Dara                                           | meter ID: gueueBrefix                                       | - R lise   |
| JOPPRODUCTION.                                                                                                    |                                                        | Juederrenx                                                  |            |
| Expression Evaluation                                                                                                    |                                                        |                                                             |            |
| Expression: concat(pp:getValue('queuePrefix'),pp:                                                                                      | getValue('queueName'),pp                               | getValue('queueSu fix'))£££                                 | ⊳ Evaluate |
| Dearth                                                                                                    |                                                        | ·                                                           |            |
| Result:   Extra illegal tokens: ±±±                                                                                                    |                                                        |                                                             |            |
|                                                                                                    |                                                        |                                                             |            |
|                                                                                                    |                                                        |                                                             |            |

16. Finally, reset the parameter values to generate the full queue name qp.queue.qs, and click OK.

| dit Parameter: Queue name                                                                                                    |                                                                                                    |                                                                 |              |
|----------------------------------------------------------------------------------------------------|----------------------------------------------------------------------------------------------------|-----------------------------------------------------------------|--------------|
| nfigure the pattern parameter                                                                                                    |                                                                                                    |                                                                 |              |
| Configure the pattern parameter and how it is displ                                                                                                    | aved to pattern users.                                                                                                    |                                                                 |              |
|                                                                                                    |                                                                                                    |                                                                 |              |
| asic Editor Transform Enable                                                                                                    |                                                                                                    |                                                                 |              |
| Configure an XPath expression to transform the va                                                                                                    | lue of this parameter. The XPath expression is                                                                                                    | evaluated when a pattern instance is created                    | ł.           |
| he XPath expression can get the value of other pa                                                                                                    | arameters by using the getValue() XPath funct                                                                                                    | ion.                                                            |              |
|                                                                                                    |                                                                                                    |                                                                 |              |
| unctions                                                                                                    | Or                                                                                                    | perators                                                        |              |
| ±                                                                                                    |                                                                                                    | *                                                               | <b>_</b>     |
| E standard Standard Stand<br>Standard Standard Standard Standard Standard Standard Standard Standard Standard Standard Standard Standard Stan                                                                                                    |                                                                                                    | *                                                               |              |
|                                                                                                    |                                                                                                    | div                                                             |              |
| E String                                                                                                    |                                                                                                    | =                                                               |              |
|                                                                                                    |                                                                                                    | !=                                                              |              |
|                                                                                                    |                                                                                                    | <                                                               | •            |
|                                                                                                    |                                                                                                    |                                                                 |              |
| unction name:                                                                                                    | रु Use                                                                                                    | Operator:                                                       | रु Use       |
|                                                                                                    |                                                                                                    |                                                                 |              |
|                                                                                                    |                                                                                                    |                                                                 |              |
| Pattern Parameters                                                                                                    |                                                                                                    |                                                                 |              |
| Pattern Parameters Groups and Parameters                                                                                                    | Parameter ID                                                                                                    | Test Value                                                      |              |
| Pattern Parameters<br>Groups and Parameters                                                                                                    | Parameter ID                                                                                                    | Test Value                                                      |              |
| Pattern Parameters<br>Groups and Parameters<br>Groups and Parameters<br>Comparison Queue Information<br>Comparison Queue name                                                                                                    | Parameter ID<br>queueName                                                                                                    | Test Value<br>queue                                             |              |
| Pattern Parameters Groups and Parameters C Application Queue Information C Queue name Queue prefix                                                                                                    | Parameter ID<br>queueName<br>queuePrefix                                                                                                    | Test Value<br>queue<br>qp.                                      |              |
| Pattern Parameters Groups and Parameters Description Queue Information Description Queue name Description Description Descript | Parameter ID<br>queueName<br>queuePrefix<br>queueSuffix                                                                                                    | Test Value<br>queue<br>qp.<br>.qs                               |              |
| Pattern Parameters<br>Groups and Parameters<br>□ I Application Queue Information<br>C Queue name<br>C Queue prefix<br>C Queue suffix                                                                                                    | Parameter ID<br>queueName<br>queuePrefix<br>queueSuffix                                                                                                    | Test Value<br>queue<br>qp.<br>.qs                               |              |
| Pattern Parameters<br>Groups and Parameters<br>□ □ □ Application Queue Information<br>□ Queue name<br>□ Queue prefix<br>□ Queue suffix                                                                                                    | Parameter ID<br>queueName<br>queuePrefix<br>queueSuffix                                                                                                    | Test Value<br>queue<br>qp.<br>.qs                               | _            |
| Pattern Parameters<br>Groups and Parameters<br>□ □ Application Queue Information<br>♀ Queue name<br>♀ Queue prefix<br>♀ Queue suffix                                                                                                    | Parameter ID<br>queueName<br>queuePrefix<br>queueSuffix                                                                                                    | Test Value<br>queue<br>qp.<br>.qs                               |              |
| Pattern Parameters Groups and Parameters  Groups and Parameters Queue Information Queue name Queue prefix Queue suffix Tect value:                                                                                                    | Parameter ID<br>queueName<br>queuePrefix<br>queueSuffix                                                                                                    | Test Value<br>queue<br>qp.<br>.qs                               |              |
| Pattern Parameters Groups and Parameters Qroups and Parameters Queue Information Queue name Queue prefix Queue prefix Queue suffix Test value: qp.                                                                                                    | Parameter ID<br>queueName<br>queuePrefix<br>queueSuffix<br>Set Parame                                                                                          | Test Value<br>queue<br>qp.<br>.qs<br>ter ID: queuePrefix        | Use          |
| Pattern Parameters          Groups and Parameters         Groups and Parameters         Image: Application Queue Information         Image: Queue name         Image: Queue prefix         Image: Queue prefix         Image: Queue prefix         Image: Queue suffix         Image: Test value:         Image: Queue queue         Image: Queue suffix         Image: Queue queue         Image: Queue         Image: Queue <td>Parameter ID<br/>queueName<br/>queuePrefix<br/>queueSuffix<br/>Set Parame</td> <td>Test Value<br/>queue<br/>qp.<br/>.qs<br/>ter ID: queuePrefix</td> <td>Use</td>                                                                                                    | Parameter ID<br>queueName<br>queuePrefix<br>queueSuffix<br>Set Parame                                                                                          | Test Value<br>queue<br>qp.<br>.qs<br>ter ID: queuePrefix        | Use          |
| Pattern Parameters          Groups and Parameters         Groups and Parameters         Image: Complex and Parameters         Image: Complex and Parameter                                                                                                    | Parameter ID<br>queueName<br>queuePrefix<br>queueSuffix                                                                                                    | Test Value queue qp, ,qs ter ID: queuePrefix                    | Use          |
| Pattern Parameters Groups and Parameters Queue Information Queue name Queue prefix Queue suffix Test value:  Expression Evaluation Expression: Concat(pp:getValue(queue)                                                                                                    | Parameter ID<br>queueName<br>queuePrefix<br>queueSuffix<br>Set Parame<br>ueuePrefix''),pp:getValue('queueName'),pp:getValue                                    | Test Value queue qpqs ter ID: queuePrefix Value('queueSuffix')) | Use          |
| Pattern Parameters Groups and Parameters Queue Information Queue name Queue prefix Queue suffix Test value: qp. Expression Evaluation Expression: Concat(pp:getValue(queue prefix))                                                                                                    | Parameter ID<br>queueName<br>queuePrefix<br>queueSuffix<br>Parame<br>ueuePrefix'),pp:getValue('queueName'),pp:getValue('queueName'),pp:getValue                | Test Value queue qpqs ter ID: queuePrefix Value('queueSuffix')) | Use          |
| Pattern Parameters Groups and Parameters Queue Information Queue name Queue prefix Queue suffix Test value:  cpp: Expression Evaluation Expression: concat(pp:getValue(queue.qs))                                                                                                    | Parameter ID<br>queueName<br>queuePrefix<br>queueSuffix<br>ueuePrefix'),pp:getValue('queueName'),pp:getValue('queueName'),pp:getValue('queueName'),pp:getValue | Test Value queue qpqs ter ID: queuePrefix Value('queueSuffix')) | Use Evaluate |
| Pattern Parameters Groups and Parameters  Groups and Parameters  Application Queue Information  Queue name Queue prefix Queue suffix  Test value:                                                                                                    | Parameter ID<br>queueName<br>queuePrefix<br>queueSuffix<br>ueuePrefix'),pp:getValue('queueName'),pp:get                                                        | Test Value queue qpqs ter ID: queuePrefix Value('queueSuffix')) | Use Evaluate |
| Pattern Parameters          Groups and Parameters         Groups and Parameters         Queue Information         Queue name         Queue prefix         Queue suffix         Test value:         qp.         Expression:         concat(pp:getValue(queue.qs))                                                                                                    | Parameter ID<br>queueName<br>queuePrefix<br>queueSuffix<br>Parame<br>PeuePrefix'),pp:getValue('queueName'),pp:get                                              | Test Value queue qpqs ter ID: queuePrefix Value('queueSuffix')) | Use          |

17. Now regenerate the pattern plug-ins.

Select the "Create Pattern" tab, and click "Create Pattern Plug-ins".

| *MyPattern.patter                                              | n X                                                                                                    |                           |
|----------------------------------------------------------------|----------------------------------------------------------------------------------------------------|---------------------------|
| 进 Create Pat                                                   | tern                                                                                                    |                           |
| Test your pattern by                                           | y configuring your pattern plug-in information, click "Create Pattern Plug-ins", and click "Launch Worl                                                                                                    | kbench".                  |
| Plug-in Informati                                              | on                                                                                                    |                           |
| 😰 Configure the                                                | e unique identifier for your pattern plug-in.                                                                                                    | 🔡 Create Pattern Plug-ins |
| Pattern name:                                                  | MyPattern                                                                                                    | 🖶 Launch Workbench        |
| Plug-in ID:                                                    | Lom.your.company.domain.MyPattern                                                                                                    | Create Pattern Archive    |
| Version:                                                       | 1.0.0.0                                                                                                    |                           |
| Provider:                                                      | Your Company Name                                                                                                    |                           |
| Description:                                                   | Plug-in created by the Pattern Authoring editor                                                                                                    |                           |
| Translation Optio                                              | ns                                                                                                    |                           |
| If you enable this<br>up so that you car<br>pattern, do not se | option, the Pattern Authoring editor creates two additional NLS plug-ins. These plug-ins are set<br>n drop in translated resources, such as Java property files. If you are creating a single language<br>lect this check box. |                           |
| 🗌 Create transla                                               | tion plug-ins (*.nl1 and *.doc.nl1)                                                                                                    |                           |
| Pattern Distribut                                              | ion                                                                                                    |                           |
| After you have cr<br>package your pat                          | reated and tested your pattern plug-ins (see the Plug-in ID above for the plug-in names),<br>tern by clicking "File > Export > General > Archive File" to export these plug-ins.                                               |                           |
| To use the patter<br>Message Broker T                          | n plug-ins, the pattern user must extract the exported archive files into the default WebSphere<br>oolkit plug-ins directory:                                                                                                  |                           |

18. Click "Launch Workbench" to start a second instance of the workbench as before. Accept the specified location of the workspace.

This step may take a few minutes.

19. When the new instance has started, select Patterns Explorer, and click the updated pattern (MyPattern).

Click "Create New Instance", and provide a name for the new pattern instance. Click OK.

| Wew Pattern Instance                                                                                                    | <u>- 🗆 ×</u> |
|----------------------------------------------------------------------------------------------------|--------------|
| <b>Create New Instance</b><br>The instance name uniquely identifies the pattern instance project that is created when the pattern instance is<br>saved or generated. The name ideally reflects the business and integration functions that the pattern supports. |              |
| Pattern instance name: MyXPathExample                                                                                                    |              |
| ОК                                                                                                    | Cancel       |

20. When the Pattern Parameter dialogue window is open, expand the group called "Application Queue Information" (or whatever you have named it).

You will see the three parameters that we have just defined, with their default values.

| 🚦 MyPatternTest - Pattern Configu            | ration        | 🖽 Transform.msgflow           | Pattern specification                  | 🔠 MyXPathExam | ple - Pattern Configuration 🛛 |
|----------------------------------------------|---------------|-------------------------------|----------------------------------------|---------------|-------------------------------|
| 🗞 Configure Pattern                          | Param         | neters                        |                                        |               |                               |
| Provide values for pattern paramete          | ers. Click th | ne "Generate" button or click | <u>here</u> to generate a pattern inst | ance.         |                               |
| i Pattern parameters are ready. C            | lick the "G   | enerate" button to generate   | a pattern instance.                    |               |                               |
| Pattern Parameters                           |               |                               |                                        | E E Ĕ         | Pattern Parameters Details    |
| <ul> <li>Application Queue Inform</li> </ul> | ation         |                               |                                        |               | Application Queue Information |
| Your own description                         |               |                               |                                        |               |                               |
| Queue name *                                 | queue         |                               |                                        |               |                               |
| Queue prefix *                               | qp.           |                               |                                        |               |                               |
| Queue suffix *                               | .qs           |                               |                                        |               |                               |
| ·                                            |               |                               |                                        |               |                               |
|                                              |               |                               |                                        |               |                               |
|                                              |               |                               |                                        |               |                               |
|                                              |               |                               |                                        |               |                               |
|                                              |               |                               |                                        |               |                               |
|                                              |               |                               |                                        |               | 1                             |
| Generate                                     |               |                               |                                        |               |                               |
| Specification Configuration                  |               |                               |                                        |               |                               |

21. Expand the "Application Queue Information" section in the Pattern Parameter Details pane, on the right. This will show the text descriptions of the parameters we defined.

| MyPatternTest - Pattern Configurat              | tion (🖼 Transform.msgflow              | Pattern specification          | 🔡 MyXPa | athE×a | mple - Pattern Configuration 🛛 🏹 |                                    |
|-------------------------------------------------|----------------------------------------|--------------------------------|---------|--------|----------------------------------|------------------------------------|
| 🗞 Configure Pattern Pa                          | arameters                              |                                |         |        |                                  |                                    |
| ovide values for pattern parameters             | . Click the "Generate" button or click | here to generate a pattern ins | stance. |        |                                  |                                    |
| Pattern parameters are ready. Click             | k the "Generate" button to generate    | a pattern instance.            |         |        |                                  |                                    |
| Pattern Parameters                              |                                        | E                              | E 🖻     | Patte  | ern Parameters Details           |                                    |
| <ul> <li>Application Queue Informati</li> </ul> | ion                                    |                                |         |        | Application Queue Informat       | ion                                |
| Your own description                            |                                        |                                |         |        |                                  |                                    |
| Queue name *                                    | queue                                  |                                | _       |        |                                  |                                    |
| Queue prefix *                                  | qp.                                    |                                |         |        | Pattern<br>parameter             | Description                        |
| Queue suffix *                                  | .qs                                    |                                |         |        | Queue name                       | Describe the parameter<br>here     |
|                                                 |                                        |                                |         |        | Queue prefix                     | The first part of the queue name   |
|                                                 |                                        |                                |         |        | Queue suffix                     | The last part of the queue<br>name |
|                                                 |                                        |                                |         |        |                                  |                                    |
|                                                 |                                        |                                |         |        |                                  |                                    |
| Generate                                        |                                        |                                |         |        |                                  |                                    |
| ecification Configuration                       |                                        |                                |         |        |                                  |                                    |

22. Change the name of the queue to something else, and then click Generate.

| 🔡 MyPatternTest - Pattern Configuration           | 🖽 Transform.msgflow               | Pattern specification                   | 🔠 *My) | XPa | thExa  | mple - Pattern Configuration 🕅 |                                  |
|---------------------------------------------------|-----------------------------------|-----------------------------------------|--------|-----|--------|--------------------------------|----------------------------------|
| 🖏 Configure Pattern Para                          | ameters                           |                                         |        |     |        |                                |                                  |
| Provide values for pattern parameters. Cli        | ck the "Generate" button or click | <u>here</u> to generate a pattern insta | ance.  |     |        |                                |                                  |
| ${f i}$ Pattern parameters are ready. Click the   | "Generate" button to generate     | a pattern instance.                     |        |     |        |                                |                                  |
| Pattern Parameters                                |                                   | Ŧ                                       | 🗆 🖻    | F   | Patter | n Parameters Details           |                                  |
| <ul> <li>Application Queue Information</li> </ul> |                                   |                                         |        |     | •      | Application Queue Informat     | ion                              |
| Your own description                              |                                   |                                         |        |     |        |                                |                                  |
| Queue name * MY.                                  | TEST.QUEUE                        |                                         |        |     | ſ      |                                |                                  |
| Queue prefix * qp.                                |                                   |                                         |        |     |        | Pattern<br>parameter           | Description                      |
| Queue suffix * .qs                                |                                   |                                         |        |     |        | Queue name                     | Describe the parameter<br>here   |
|                                                   |                                   |                                         |        |     |        | Queue prefix                   | The first part of the queue name |
|                                                   |                                   |                                         |        |     |        | Queue suffix                   | The last part of the queue name  |
|                                                   |                                   |                                         |        |     |        |                                |                                  |
| I                                                 |                                   |                                         |        |     |        |                                |                                  |
| Generate                                          |                                   |                                         |        |     |        |                                |                                  |
| Specification Configuration                       |                                   |                                         |        |     |        |                                |                                  |

23. When the pattern instance has been generated, open the generated message flow.

In this exercise, if you have followed the suggested naming conventions, this will be defined in the MyXPathExample\_Transform project, and will be called Transform.msgflow.

Open the flow, and select the MQInput node. You will see that the queue name has been generated using the default and specific values that you set.

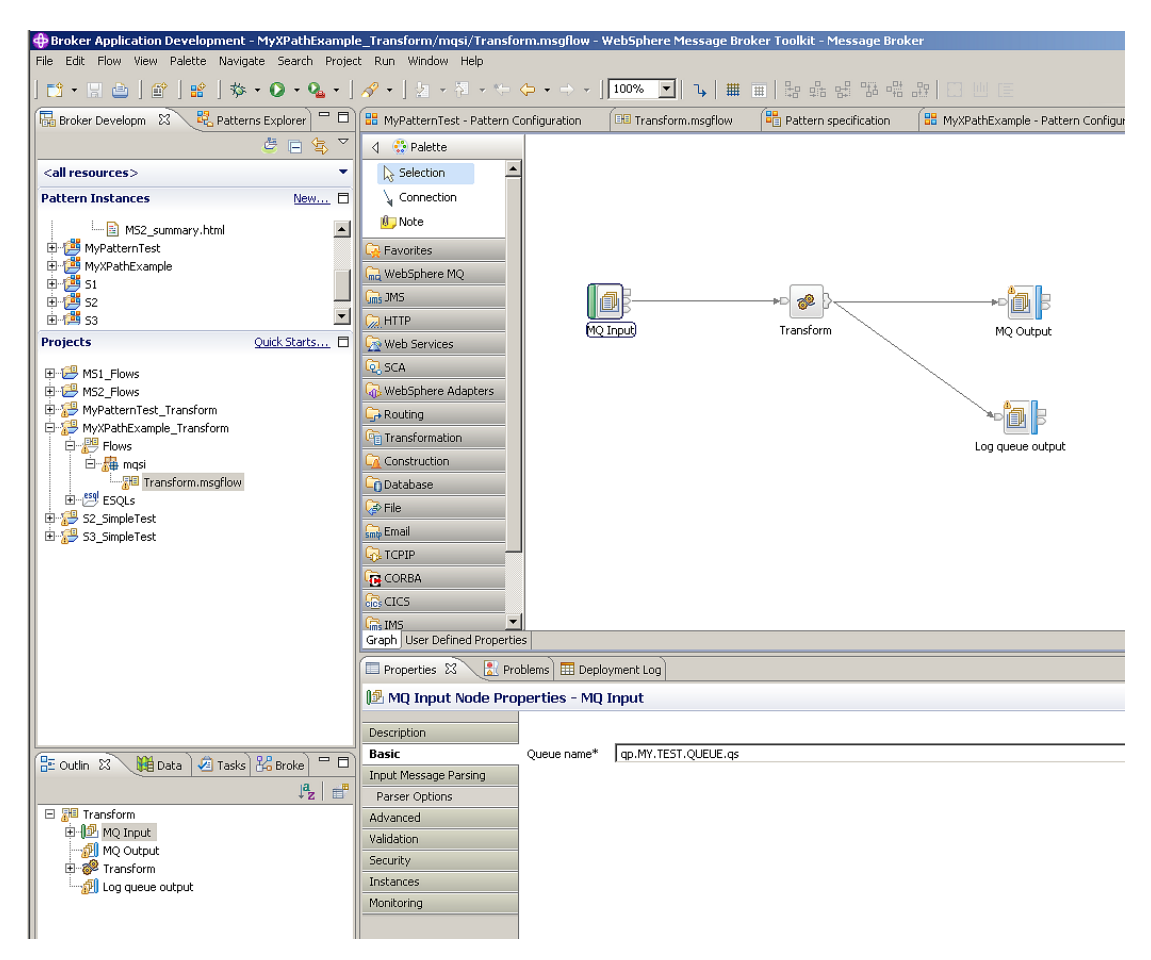

24. We will now make the queue prefix and queue suffix components "read only" in the pattern instance.

Close the second instance of the Message Broker Toolkit, and return to the pattern authoring editor in the primary instance. Select the "Pattern Configuration" tab, which should appear something like this:

| 🚼 *MyPattern.pattern 🛛                                                                                                    |                                                                  |
|----------------------------------------------------------------------------------------------------|------------------------------------------------------------------|
| 🖻 Pattern Configuration                                                                                                    |                                                                  |
| Configure your groups and pattern parameters and associate the pattern parameters with their target properties.<br>This tree shows the targets that are set by each pattern parameter.<br>You can also configure Java and PHP code which is invoked when a pattern instance is created.                                                                                                    |                                                                  |
| Groups and Parameters                                                                                                    |                                                                  |
| Image: Constant of the second second seco | Add Group<br>Add Parameter<br>Edit<br>Delete<br>Enumerated Types |
| Java and PHP Code                                                                                                    |                                                                  |
|                                                                                                    | Add<br>Edit<br>Delete                                            |
| Source Files Pattern Configuration Categories Create Pattern                                                                                                    |                                                                  |

25. Select (click on) the "Queue prefix" item, then click the Edit button (or double-click).

| dit Parameter: Queue prefix                                                                                                    |                                                                                 |                            |                            |                         | ×       |
|----------------------------------------------------------------------------------------------------|---------------------------------------------------------------------------------|----------------------------|----------------------------|-------------------------|---------|
| nfigure the pattern parameter                                                                                                    |                                                                                 |                            |                            |                         |         |
| Configure the pattern parameter and how it is di                                                                                    | splayed to pattern users.                                                       |                            |                            |                         |         |
| asic Editor Transform Enable                                                                                                    |                                                                                 |                            |                            |                         |         |
| Descenter Diseles                                                                                                    |                                                                                 |                            |                            |                         |         |
| Display name: Queue prefix                                                                                                    | Parameter                                                                       | r ID:                      | queuePrefix                |                         |         |
| Parameter Options                                                                                                    |                                                                                 |                            |                            |                         |         |
| Hide the parameter                                                                                                    | Select this option to hide the parame when a pattern instance is created.       | ter and to use an X        | Path expression to set the | e value of the parame   | iter    |
| Configure during deployment                                                                                                    | Select this option if the parameter ma<br>the BAR file.                         | aps to a target prop       | perty and you want the pa  | attern user to override | eitin   |
| Mandatory parameter                                                                                                    | Select this option if the pattern user<br>a field prompt to guide the pattern u | must enter a value<br>ser. | for the parameter. Manda   | atory parameters also   | display |
| Field prompt: Enter your queue pro                                                                                                  | efix                                                                            |                            |                            |                         |         |
| Enter any HTML or text that you want to displ<br>Do not include any <html> or <head> tags be<br/>parameter HTML file.</head></html> | ay as help text for this parameter.<br>cause the text is inserted into a        | Preview paramete           | r help                     |                         |         |
| The first part of the queue name                                                                                                    |                                                                                 | The first part             | t of the queue name        |                         | A       |
|                                                                                                    | <b>•</b>                                                                        |                            |                            |                         | V       |
|                                                                                                    |                                                                                 |                            |                            | ОК                      | Cancel  |

26. Click the Enable tab.

Open the Boolean section in the Functions pane, and double-click "false". This will populate the expression field at the bottom of the editor.

This sets the XPath expression to "false", which tells the pattern to make the parameter uneditable.

Click OK.

Note that the Windows title bar indicates the name of the pattern artifact that is being edited. Any selection in the "Groups and parameters" pane does not affect this edit operation.

| ÈEdit Parameter: Queue prefix                                                                                                    |                                                                                   |                                   | X               |
|----------------------------------------------------------------------------------------------------|-----------------------------------------------------------------------------------|-----------------------------------|-----------------|
| Configure the pattern parameter                                                                                                    |                                                                                   |                                   |                 |
| Configure the pattern parameter and how it is displa                                                                                                    | ayed to pattern users.                                                            |                                   |                 |
| Basic Editor Transform Enable                                                                                                    |                                                                                   |                                   |                 |
| Configure an XPath expression that contro                                                                                                    | ols when this parameter is enabled in the Patterr                                 | n Instance editor.                |                 |
| If the expression evaluates to true, the p                                                                                                    | arameter is enabled, otherwise it is disabled.                                    |                                   |                 |
| Currenting                                                                                                    |                                                                                   |                                   |                 |
|                                                                                                    |                                                                                   | +                                 |                 |
| boolean                                                                                                    |                                                                                   | *                                 |                 |
| true                                                                                                    |                                                                                   | · div                             |                 |
|                                                                                                    |                                                                                   | ·=<br>·!=                         |                 |
|                                                                                                    |                                                                                   | <                                 | <b></b>         |
| Function name: false                                                                                                    | Use                                                                               | Operator:                         | 귯 뒷 Use         |
|                                                                                                    |                                                                                   |                                   |                 |
| - Dathaus Davasataus                                                                                                    |                                                                                   |                                   |                 |
| Pattern Parameters                                                                                                    |                                                                                   |                                   |                 |
| Pattern Parameters<br>Groups and Parameters                                                                                                    | Parameter ID                                                                      | Test Value                        |                 |
| Pattern Parameters Groups and Parameters  Groups and Parameters  Gro | Parameter ID<br>queueName                                                         | Test Value<br>queue               |                 |
| Pattern Parameters<br>Groups and Parameters<br>☐ I Application Queue Information<br>♀ Queue name<br>♀ Queue prefix<br>♀ Queue suffix                                                                                                    | Parameter ID<br>queueName<br>queuePrefix<br>queueSuffix                           | Test Value<br>queue<br>qp.<br>.qs | _               |
| Pattern Parameters<br>Groups and Parameters<br>□ □ □ Application Queue Information                                                                                                    | queueName<br>queuePrefix<br>queueSuffix                                           | Test Value<br>queue<br>qp.<br>.qs |                 |
| Pattern Parameters<br>Groups and Parameters<br>□ Groups and Parameters<br>Queue Information<br>Queue name<br>Queue prefix<br>Queue suffix                                                                                                    | Parameter ID<br>queueName<br>queuePrefix<br>queueSuffix                           | Test Value<br>queue<br>qp.<br>.qs |                 |
| Pattern Parameters<br>Groups and Parameters<br>□  Queue Information<br>Queue name<br>Queue prefix<br>Queue suffix                                                                                                    | Parameter ID<br>queueName<br>queuePrefix<br>queueSuffix                           | Test Value<br>queue<br>qp.<br>.qs |                 |
| Pattern Parameters  Groups and Parameters  Groups and Parameters  Queue Information  Queue name  Queue prefix  Queue suffix  Test value:                                                                                                    | Parameter ID<br>queueName<br>queuePrefix<br>queueSuffix<br>Raramete               | Test Value<br>queue<br>qp.<br>.qs | Jise            |
| Pattern Parameters                                                                                                    | Parameter ID<br>queueName<br>queuePrefix<br>queueSuffix<br>Paramete               | Test Value<br>queue<br>qp.<br>.qs | Use             |
| Pattern Parameters         Groups and Parameters         Image: Application Queue Information         Image: Queue prefix         Image: Queue Queue Queue Suffix         Image: Queue Suffix         Test value:         Image: Pattern Queue Prefix         Image: Pattern Queue Suffix         Image: Pattern Queue Prefix         Image: Pattern Queue Suffix         Image: Pattern Queue Suffix         Image: Pattern Queue Pattern Queue Suffix         Image: Pattern Queue Suffix         Image: Pattern Queue Suffix <tr< td=""><td>Parameter ID<br/>queueName<br/>queuePrefix<br/>queueSuffix<br/>Raramete</td><td>Test Value<br/>queue<br/>qp.<br/>.qs</td><td>Use<br/>Evaluate</td></tr<>                                                                                                    | Parameter ID<br>queueName<br>queuePrefix<br>queueSuffix<br>Raramete               | Test Value<br>queue<br>qp.<br>.qs | Use<br>Evaluate |
| Pattern Parameters         Groups and Parameters         Image: Application Queue Information         Image: Queue name         Queue prefix         Queue prefix         Queue suffix         Test value:         Expression Evaluation         Expression:         False()         Result:                                                                                                    | Parameter ID<br>queueName<br>queuePrefix<br>queueSuffix                           | Test Value<br>queue<br>qp.<br>.qs | Use<br>Evaluate |
| Pattern Parameters         Groups and Parameters         Image: Application Queue Information         Image: Queue prefix         Queue prefix         Image: Queue Queue Suffix         Image: Queue Suffix         Test value:         Expression Evaluation         Expression:         Image: Pattern Parameters         Image: Pattern Parameters         Image: Pattern Parameters         Image: Pattern Parameters         Image: Pattern Parameters         Image: Pattern Parameters         Image: Pattern Parameters         Image: Pattern Parameters         Image: Pattern Parameters         Image: Pattern Parameters         Image: Pattern Pattern                                                                                                    | Parameter ID<br>queueName<br>queuePrefix<br>queueSuffix<br><b>et</b> Set Paramete | Test Value<br>queue<br>qp.<br>.qs | Use<br>Evaluate |
| Pattern Parameters         Groups and Parameters         Queue name         Queue prefix         Queue suffix         Pattern         Test value:         Expression         False()         Result:                                                                                                    | Parameter ID<br>queueName<br>queuePrefix<br>queueSuffix<br>Raramete               | Test Value<br>queue<br>qp.<br>.qs | Evaluate        |

- 27. Do the same edit action on the Queue Suffix parameter.
- 28. Create the Patterns Plug-ins as before, then launch the new workbench again. Accept the default workspace.
- 29. In the new workbench, switch to the Patterns Explorer view.

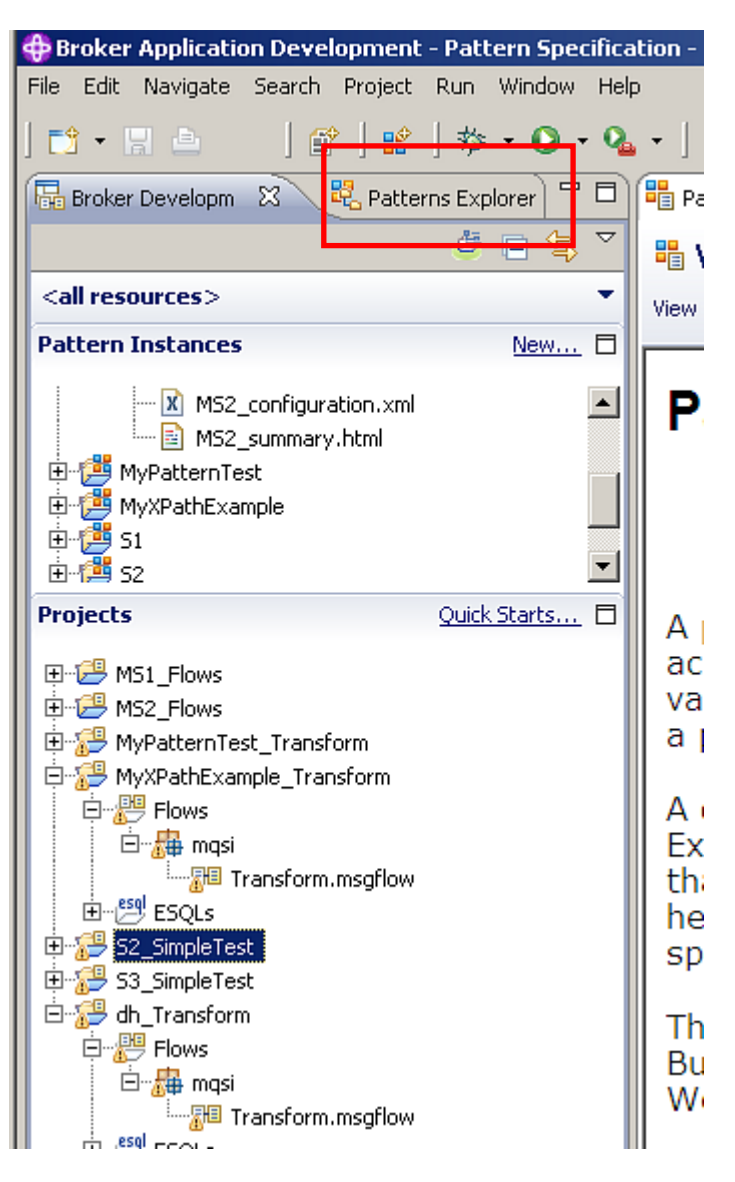

30. Click MyPattern, and Create New Instance. Pprovide a name for the pattern instance, for example MyReadonlyExample.

| 📴 Broker Developm 🙀 Patterns Explorer 🗴 🦵 🗖 | Pattern specification 🕱                                                                                                    |
|---------------------------------------------|----------------------------------------------------------------------------------------------------|
| 🖃 📁 Patterns                                | View Pattern Specification                                                                                                    |
| 🚊 🛗 Application Integration                 |                                                                                                    |
| 🖻 🛗 SAP                                     | View information about the selected pattern and click the "Create New Instance" button or click <u>here</u> to start using a pattern. |
| MQ one-way (IDoc)                           |                                                                                                    |
| 🛱 🛗 File Processing                         |                                                                                                    |
| E-                                          | Pattern Specification                                                                                                    |
| MQ one-way                                  | II                                                                                                    |
| 🗄 🛗 Message-based Integration               | New Pattern Instance                                                                                                    |
| 🕂 📴 Message Correlator                      | 03                                                                                                    |
| MQ request-response with persistence        | Create New Instance                                                                                                    |
| MQ request-response without persister       | The instance name uniquely identifies the pattern instance project that is created when the pattern instance is                       |
| 🖻 🥮 Message Splitter                        | saved or generated. The name ideally reflects the business and integration functions that the pattern supports.                       |
| MQ one-way (XML)                            |                                                                                                    |
| 🕂 🛗 MyVeryOwnCategory                       | Pattern instance name: MvReadonIvExample                                                                                              |
|                                             | PSS                                                                                                    |
| 🖻 😕 Service Enablement                      | e fi                                                                                                    |
| 🖻 遭 Service Access                          |                                                                                                    |
| 🔡 MQ one-way                                |                                                                                                    |
| 🖻 🥮 Service Facade                          |                                                                                                    |
|                                             | OK Cancel                                                                                                    |
| MQ request-response                         |                                                                                                    |
| 🖻 🔑 Service Virtualization                  | a queue name nom where messages are read. Arter the pattern users have c                                                              |
| 🖻 🦉 Service Proxy                           | users generate a Pattern Instance project, which is a WebSphere Message Bi                                                            |
| Static endpoint                             | configuration file. This configuration file stores the pattern parameters that t                                                      |
|                                             | creates one or more additional webSphere Message Broker projects that typi                                                            |
|                                             | I WebSphere Message Broker resources that implement the pattern.                                                                      |
|                                             | Craste New Instance                                                                                                    |
|                                             |                                                                                                    |
|                                             |                                                                                                    |

31. As before, expand the Application Queue Information section. You will see that the queue prefix and suffix parameters are greyed out, but you can change the value of the queue name parameter.

Click Generate to create the message flow as before.

| 🗄 Pattern specification 🛛 🔡 *MyReadonlyExample - Pattern Configuration 🛛                              |                                    |
|----------------------------------------------------------------------------------------------------|------------------------------------|
| 🌯 Configure Pattern Parameters                                                                        |                                    |
| Provide values for pattern parameters. Click the "Generate" button or click <u>here</u> to generate a | pattern instance.                  |
| ${f i}$ Pattern parameters are ready. Click the "Generate" button to generate a pattern instance.     |                                    |
| Pattern Parameters                                                                                    | 🕀 📄 🚅 🛛 Pattern Parameters Details |
|                                                                                                    |                                    |
| Application Queue Information                                                                         | Application Queue Information      |
| Your own description                                                                                  |                                    |
| Queue name * queue                                                                                    |                                    |
| Queue prefix * gp.                                                                                    |                                    |
| Oueue suffix *                                                                                        |                                    |
|                                                                                                    |                                    |
|                                                                                                    |                                    |
|                                                                                                    |                                    |
|                                                                                                    |                                    |
|                                                                                                    |                                    |
|                                                                                                    |                                    |
|                                                                                                    |                                    |
| Generate                                                                                              |                                    |
| Specification Configuration                                                                           |                                    |

32. Finally, there are many ways of adding much more sophisticated pattern building tools. As a simple example, you can tick the "Hide parameter" checkbox.

In our example, this will result in the queue suffix parameter being hidden from the pattern user. However, the generated message flow will include the full queue name (including the suffix).

| Infigure the pattern parameter         Configure the pattern parameter and how it is         asic       Editor         Transform       Enable         Parameter       Display         Display name:       Queue suffix         Parameter Options       Idide the parameter | s displayed to pattern users.  Parameter ID:  GueueSuffix  Select this option to hide the parameter and to use an XPath expression to set the value of the parameter when a pattern instance is created. |
|----------------------------------------------------------------------------------------------------|----------------------------------------------------------------------------------------------------|
| Configure the pattern parameter and how it is asic Editor Transform Enable Parameter Display Display name: Queue suffix Parameter Options IV Hide the parameter                                                                                                    | s displayed to pattern users.  Parameter ID:  QueueSuffix  Select this option to hide the parameter and to use an XPath expression to set the value of the parameter when a pattern instance is created. |
| asic Editor Transform Enable Parameter Display Display name: Queue suffix Parameter Options                                                                                                    | Parameter ID: queueSuffix Select this option to hide the parameter and to use an XPath expression to set the value of the parameter when a pattern instance is created.                                  |
| Parameter Display<br>Display name: Queue suffix<br>Parameter Options<br>I Hide the parameter                                                                                                    | Parameter ID: queueSuffix Select this option to hide the parameter and to use an XPath expression to set the value of the parameter when a pattern instance is created.                                  |
| Display name: Queue suffix Parameter Options                                                                                                    | Parameter ID: queueSuffix Select this option to hide the parameter and to use an XPath expression to set the value of the parameter when a pattern instance is created.                                  |
| Parameter Options                                                                                                    | Select this option to hide the parameter and to use an XPath expression to set the value of the parameter<br>when a pattern instance is created.                                                         |
| Hide the parameter                                                                                                    | Select this option to hide the parameter and to use an XPath expression to set the value of the parameter<br>when a pattern instance is created.                                                         |
|                                                                                                    |                                                                                                    |
| Configure during deployment                                                                                                    | Select this option if the parameter maps to a target property and you want the pattern user to override it in the BAR file,                                                                              |
| Mandatory parameter                                                                                                    | Select this option if the pattern user must enter a value for the parameter. Mandatory parameters also display<br>a field prompt to guide the pattern user.                                              |
| Field prompt: Enter your queue :                                                                                                    | suffix                                                                                                    |
| The last part of the queue name                                                                                                    | The last part of the queue name                                                                                                    |
|                                                                                                    |                                                                                                    |
|                                                                                                    |                                                                                                    |

This concludes the Pattern Authoring XPath lab.